#### How to export SharePoint list data in power automate?

Create a new flow in Power Automate. Choose a trigger, such as "When an item is created or modified". Add an action, selecting "Get items" to retrieve the SharePoint list data. Configure the Excel action, specifying the Excel file and sheet to export the data.

How to get all items from SharePoint list to power automate flow?

Get Items operation will fetch all the items from the given SharePoint list to the Power Automate flow. We will provide the Get Items action's parameters like the site and list detail with the Sharepoint site and list name from where we want to get all the items.

How do I use power automate in SharePoint?

Power Automate appears under the Automate menuon the command bar in SharePoint libraries and OneDrive for work or school on the web. In lists, the Power Automate option appears on the Integrate menu. For SharePoint, the option to create a flow will only be available for site members who can add and edit items.

How to export a list in power automate?

And due to its simple format the list can be exported much faster than into an Excel file. Power Automate has even a dedicated action to create a .csv file from an array. It's called 'Create CSV table' and the input must be an array. Then you can select if you want to export all columns (Automatic) or only some of them (Custom).

How to create a power automate flow in SharePoint?

We will provide a name for the flow and click on the " create " button. Let's move forward and add the next step in this Power Automate flow. Next, we will add the ' Get Items ' of SharePoint action from the operators of Power Automate. Get Items operation will fetch all the items from the given SharePoint list to the Power Automate flow.

How do I use power automate?

Use Power Automate to set up workflows for lists and libraries in Microsoft Lists, SharePoint, and OneDrive for work or school. Power Automate helps you automate common tasks among SharePoint, other Microsoft 365 services, and third-party services. Navigate to a list or library in Microsoft Lists, SharePoint, or to your

#### OneDrive for work or school.

Leave the If Yes case empty.Add an Office 365 Outlook ??? Get Attachments action to the If No case.Set the Message ID to the message id captured in the trigger. Apply the Attachments Attachment ID dynamic value from the apply to each loop to the Attachment ID field. Use the shared email inbox address as the Original Mailbox Address.. Note: if you are using a ???

To securely store backups of Power Automate Flows, simply follow these steps: Select a reliable cloud storage service, such as Microsoft OneDrive or Google Drive. Create a dedicated folder specifically for storing backups of your Power Automate Flows.

Quick way to export SharePoint list to Excel file using Power Automate Posted on January 20, 2021 April 14, 2021 by Tom "I"m trying to automate export of SharePoint list into an Excel file, but Power Automate ???

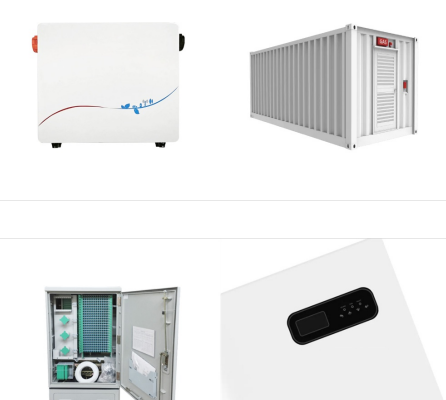

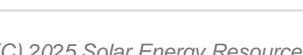

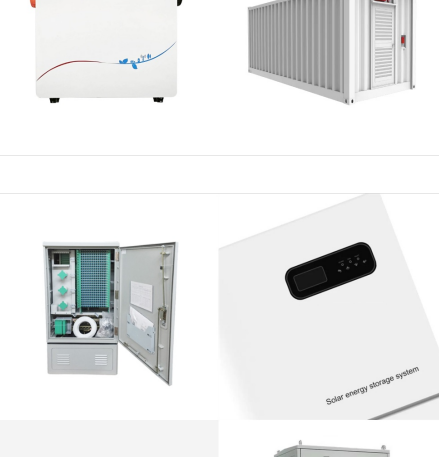

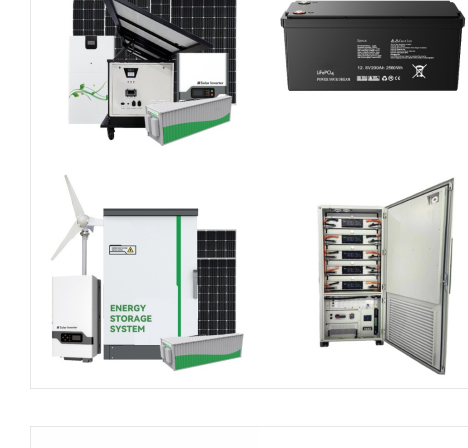

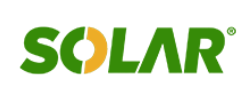

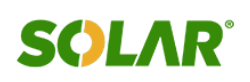

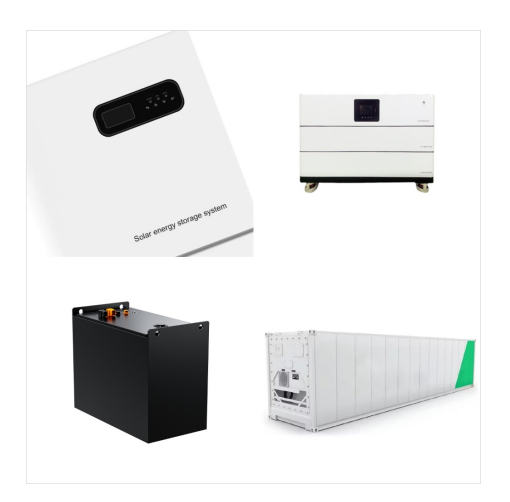

Why Power Automate? It is a great tool with seamless integration with SharePoint which allows you to reduce the toil and generate value by automating tasks. If you haven''t checked Power Automate before, it is a good opportunity to start looking into the Low Code world. Prerequisites before you archive in SharePoint. Create the target list

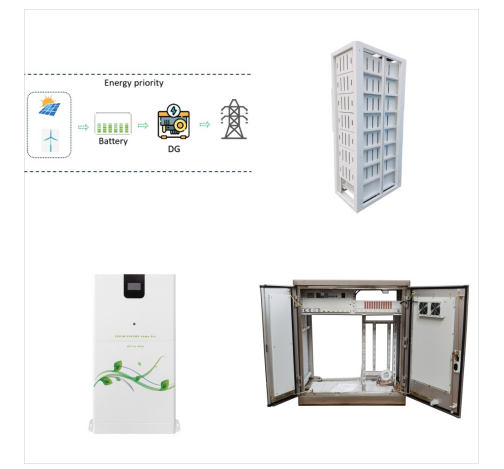

How to Set Up Power Automate for SharePoint List Export? To export SharePoint list data to Excel using Power Automate, you need to set up and configure the automation workflow. This section provides a step-by-step guide to help you get started with exporting your SharePoint lists seamlessly. Step-by-Step Guide to Use Power Automate for Excel Export

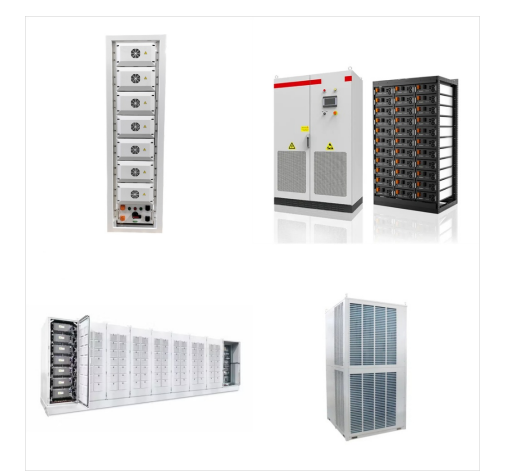

Run flows on a schedule in Power Automate -Power Automate | Microsoft Learn How to export SharePoint List items to excel using Power Automate and send email [Step-by-step tutorial] -SPGuides. Note: Microsoft is providing this information as a convenience to you. The sites are not controlled by Microsoft.

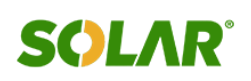

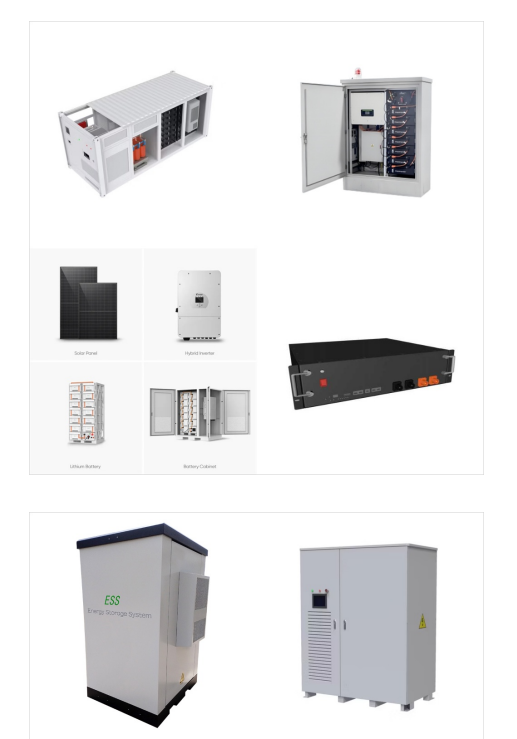

It is crucial to back up Power Automate flows for several reasons. Firstly, it guarantees the security of your data and prevents any loss in case of system failures or accidental deletion. Secondly, it enables you to retrieve previous versions of flows, which can be helpful in troubleshooting issues or reverting changes.

Workflow. Create a flow for a list or library. Applies To. Use Power Automate to set up workflows for lists and libraries in Microsoft Lists, SharePoint, and OneDrive for work or school. Power Automate helps you automate common ???

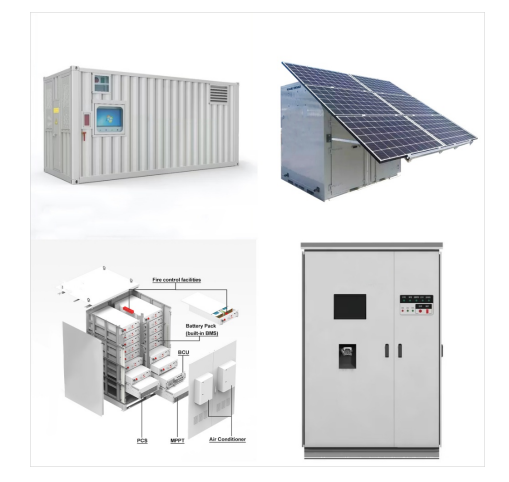

Here are some of the top scenarios in which you can use Power Automate with SharePoint: Manage approval flows. Work with files and lists created with Microsoft Lists. Migrate from workflows to Power Automate. Manage approval flows. Customize SharePoint page approvals to meet your needs. Require approval of documents in SharePoint by using Power

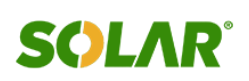

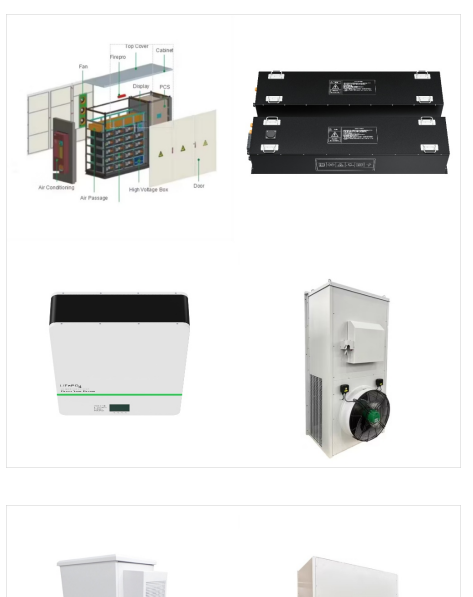

Hi, thanks for sharing this great tips. However, I have followed the steps in my flow but couldn't save the flow as it turned me with "Flow save failed with code "InvalidTemplate" and message "The template validation failed: "The action(s) "Get items" referenced by "inputs" in action "Condition" are not defined in the template."."

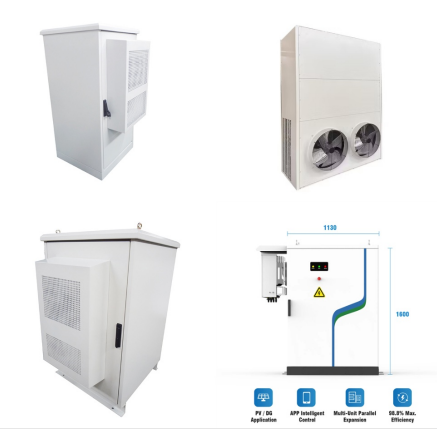

We"re doing this because updating a SharePoint list item in Power Automate forces you to re-set any required fields to their same value, and our current value from the initial trigger could be stale at this point. Next, add an "update item" action to each branch of your approval outcomes. Set any required fields to their same value from

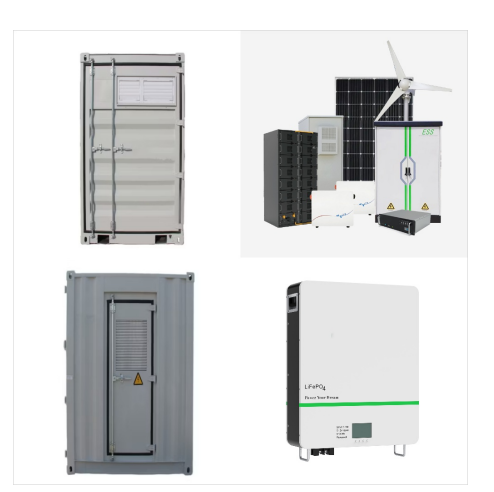

Copying the List Items. As you may know already, you can create a list in SharePoint from an existing list. Unfortunately, this doesn"t copy the list items ??? only the columns ??? leaving you with an empty list. This won"t work especially if you need a replica of all the SharePoint list items. This leaves you with two choices:

![](_page_5_Picture_1.jpeg)

![](_page_5_Picture_2.jpeg)

Microsoft has recently announced the availability of a new feature for SharePoint Online and Microsoft Lists ??? the ability to save Power Automate flows in custom list templates. This new capability is the first decent update we have seen from Microsoft for SharePoint Online in a while and has the potential to bring non-trivial automation of

Premise In this post, we'll discuss how we can automate certain operations around SharePoint List attachments using Microsoft Power Automate. We''ll be discussing the following items: - Copy attachments to a document librarySend list attachments as Email attachmentDelete attachment Solution Copy attachments to a document library Here, the idea is to copy the ???

![](_page_5_Picture_5.jpeg)

"Old SharePoint allowed me to create a list template and move it to another environment, what about SP Online, can Power Automate help?" Let's POWER Automate. you can build similar functionality using Power Automate. One flow to export the list on the source environment, another flow to import in on the target environment, and the list

![](_page_6_Picture_1.jpeg)

![](_page_6_Picture_2.jpeg)

It is a common task to save a copy of an email message to SharePoint as backup. With Power Automate, we can save incoming/outgoing email messages and their attachments to a SharePoint Document library. We also have the option to place the email message in a folder or add metadata to make it easier to find later on.

![](_page_6_Figure_4.jpeg)

Any JSON array containing the data that you want to insert into SharePoint will be fine. The Standard Power Automate Method. The most often used method to import rows of data into SharePoint with Power Automate is to use an apply to each loop to iterate through a JSON array using a "Create Item" action within the loop.

After this, you can combine it with Power Automate to export to sharepoint list, please refer this blog: Automatically export Power BI Reports to files in SharePoint using Power Automate . Best Regards, Community Support Team \_ Yingjie Li If this post helps, then please consider Accept it as the solution to help the other members find it more

![](_page_7_Picture_1.jpeg)

![](_page_7_Picture_2.jpeg)

subscription (requires SharePoint, Power Automate, and Outlook) Visual Studio Code (optional) Description. To start we need to create a SharePoint List that includes a column of type "Image". In this example our SharePoint site is called "BBQTrails" and the list is "BBQ Recipes". These names will be referenced

Lookup to another SharePoint list in Power Automate is implemented using the "Get items" action. It's a similar process as when you implement lookup on list of approvers for approval processes. The only difference is in the filter you use. In the previous post it was a user, here it's any column with unique data.

![](_page_7_Picture_5.jpeg)

In this article, we will show you how to use Power Automate to effortlessly export your SharePoint list to Excel, saving you time and frustration. Streamline your data management process with ???

![](_page_8_Picture_1.jpeg)

![](_page_8_Picture_2.jpeg)

SharePoint Online, as part of Microsoft 365's suite of services, offers several built-in backup and recovery options to help safeguard your data and ensure its availability.. Some of these options include: 1. Retention Policies. Use retention policies to help secure your data and maintain compliance in your organization.

Can this be done in Power automate? SharePoint REST API and Power Automate . In the past I wrote many posts about how to do things in SharePoint with Power Automate. so far I haven"t had a need to create SharePoint list yet. Sharepoint list is automatically created from that excel file, with same name 3. Excel rows populate automatically

6. Now run the flow Manually, then upload the file in the folder and you can see the file is downloaded in the local drive from SharePoint.. This is how to download a file from SharePoint to the Local drive using Power Automate. Conclusion. We can use Microsoft Power Automate to copy a file from SharePoint to a local drive easily after installing an on-premise ???